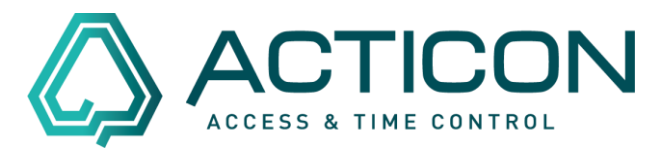

Selekt / Sort / Liste – z.B. 1 zusätzl. Urlaubstag für die MA im Jahr 2021

#### Gehen Sie auf Extras > Selekt/Sort/Liste

| 🛆 Auswahl Selektion-Sortierung-                            | Liste                                      | $\times$ |
|------------------------------------------------------------|--------------------------------------------|----------|
| ASCII-Datei schreiben  Bereits angelegte Listen/Formulare/ | Satzart<br>01 Personendaten<br>ASCII/Block | <b>1</b> |
| Kein Eintrag -> Definitionen Erfass                        | en/Bearbeiten                              | -        |
|                                                            |                                            |          |
| Ausführen                                                  | Abbrechen                                  |          |

Bei Funktion die Option ASCII-Datei schreiben auswählen.

Button *Ausführen* klicken. Es öffnet sich das Fenster *ASCII-Datei schreiben / 01 Personendaten*.

| ASCII-Datei schreiben / 01 Pe                                          | rsonendaten          |              |                              |             |                    |                |                                                           |                                       | >        |
|------------------------------------------------------------------------|----------------------|--------------|------------------------------|-------------|--------------------|----------------|-----------------------------------------------------------|---------------------------------------|----------|
| Bezeichner [Feldlänge](Datentyp                                        | ) Selektion (= ,     | Art + Daten) |                              | Sortierung  |                    | į              | Zuweisung                                                 | Besonderheite                         | n 🔺      |
| 1 DB-Index[8](num)                                                     | nichts               | -            |                              | nicht       |                    | -              |                                                           |                                       |          |
| 2 Name[20](TXT)                                                        | nichts               | •            |                              | nicht       |                    | -              |                                                           |                                       |          |
| 3 Vorname[20](TXT)                                                     | nichts               | •            |                              | nicht       |                    | -              |                                                           |                                       |          |
| 4 Personalnummer[20](T×T)                                              | nichts               | •            |                              | nicht       |                    | -              |                                                           |                                       |          |
| 5 1.te Ausweisnummer[18](NUM                                           | nichts               | •            |                              | nicht       |                    | -              |                                                           |                                       |          |
| 6 PIN-Code[8](num)                                                     | nichts               | -            |                              | nicht       |                    |                |                                                           |                                       |          |
| 7 Lösch-Sperre[12](J/N)                                                | nichts               | -            |                              | nicht       |                    |                |                                                           |                                       |          |
| 8 2.te Ausweisnummer[18](NUM                                           | nichts               | -            |                              | nicht       |                    | -              |                                                           |                                       |          |
| 9 1.te Erw.7Byte-UID[18](NUM)                                          | nichts               | -            |                              | nicht       |                    | -              |                                                           |                                       | 1        |
| 0 2.te Erw.7Byte-UID[18](NUM)                                          | nichts               | -            |                              | nicht       |                    | ĪDĪ            |                                                           | _                                     | -        |
| Überschrift<br>Parameter für ASCII-Schnittstell                        | e                    |              |                              |             |                    |                | Vor/Nach Austuhrun<br>Vor Ausführung 'Sele<br>Ein/Ausgabe | ng Konten neu re<br>ekt/Sort' starten | echnen'  |
| Dateiname                                                              |                      |              | Zeilenlänge ü                | ber alles 0 |                    |                | der Zeitbeträge                                           | wie definiert                         | -        |
| Modus<br>auch im Macro Daten lösch<br>Trennzeichen für variable Satzli | en erweitern<br>inge | ren          | Zeilenabschlu<br>Ausgabe Kop | ıß 🗆        | Carriag<br>Linefee | e Retur<br>d   | n Summen Kein<br>Formfeed nach<br>Wechsel bei             | e<br>nicht                            | •<br>•   |
| Vorgabedaten benutzen                                                  |                      | Datein       | ach einlesen lic             | schen 🗖     |                    |                | 🗖 Durchschni                                              | itt bei Summenbil                     | dung     |
| – Parameter für Statistiken –                                          |                      |              |                              |             |                    |                | Hochrechn                                                 | ung zum Monats                        | ende     |
| Keine Statistik 💌                                                      | Anzahl der Druckz    | eichen für   | X-Achse                      | Min Max     | Schritty           | veite          | Alle Zuwe                                                 | sisungen löscher                      |          |
| Leerzeile nach jeder 🗖                                                 | Feldname (muss)      |              | Stunden                      |             |                    |                | <u>L</u> aden                                             | <u>A</u> usführe                      | <u>n</u> |
| Poroon                                                                 | Pers.Name (kann)     | 0            | Tage                         | 0 0         | 10                 |                | Sichern                                                   | <u>B</u> eender                       | n        |
| r eisuri                                                               |                      |              |                              |             |                    |                |                                                           |                                       |          |
| Suche nach Bezeichner :                                                |                      |              |                              |             | •                  | S <u>u</u> che | en Druckformat                                            | akt.Format                            | •        |

Seite 1 von 7 Acticon GmbH Neuer Weg 28 D-72458 Albstadt <u>www.acticon.de</u>

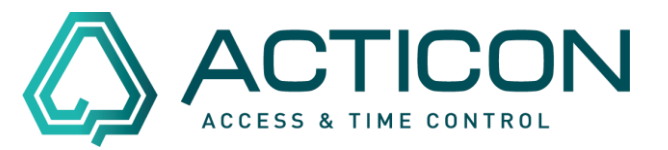

In der Gruppierung *Parameter für ASCII-Schnittstelle* werden die folgenden Felder markiert bzw. Einträge hinterlegt:

*Dateiname* – den Button anklicken und das Verzeichnis und den Dateinamen vergeben, um die zu erstellende Datei zu speichern.

#### Wichtig: die Datei muss als csv-Datei gespeichert werden!

Z.B. auf dem Laufwerk C unter dem Namen: url21.csv

Dateiname D:\Users\Scheffold\Documents\Url21.csv ...

*Trennzeichen für variable Satzlänge* – ; (wir haben uns für ein Semikolon (Strich Punkt) entschieden).

Zeilenabschluß – Haken setzen bei Carriage Return und Linefeed.

Es muss dann wie folgt aussehen:

|   | Parameter für ASCII-Schnittstelle               |                                 | 1 |
|---|-------------------------------------------------|---------------------------------|---|
| ( | Dateiname C\Users\Scheffold\Documents\Url21.csv | sv) Zeilenlänge über alles 0    |   |
|   | Modus aktualisierer                             | en Zeilenabschluß               | ) |
| ( | Trennzeichen für variable Satzlänge 🛛           | Ausgabe Kopftext 🗌              |   |
|   | Vorgabedaten benutzen                           | Datei nach einlesen löschen 🛛 🗌 |   |

### Haken setzen bei Automatische Zuweisung aktivieren.

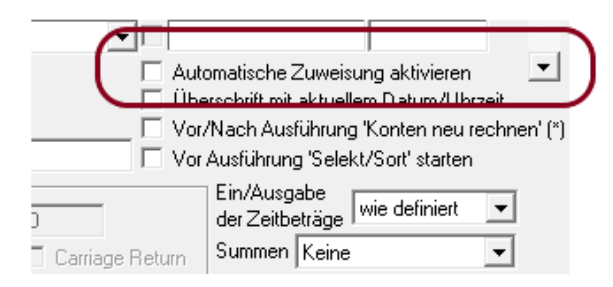

Seite 2 von 7 Acticon GmbH Neuer Weg 28 D-72458 Albstadt <u>www.acticon.de</u>

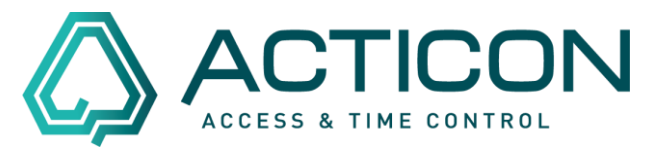

Im Anschluss werden die Felder markiert, die benötigt werden.

Z.B. *Name*; *Vorname*; *Personalnummer* – diese Felder dienen nur zur Information. Sie werden nicht geändert.

|   | percention friendige file area whe | ,        | · b diong | oordording | Latroidang D |  |
|---|------------------------------------|----------|-----------|------------|--------------|--|
|   | 1 DB-Index[8](num)                 | nichts 🔹 |           | nicht 💌    |              |  |
| 1 | 2 Name[20](TXT)                    | nichts 💌 |           | nicht 🗾    | ▼ 1          |  |
| I | 3 Vorname[20](TXT)                 | nichts 🗾 |           | nicht 🗾    | 2            |  |
|   | 4 Personalnummer[20](TXT)          | nichts 🗾 |           | nicht 🗾    | <b>v</b> 3   |  |
|   | 5 1.te Ausweisnummer[18](NUM       | nichts 🔹 |           | nicht 💌    |              |  |

Zusätzlich benötigen wir das Feld, dass wir ändern möchten: Haken setzen bei *Urlaubsanspruch Jahr*.

Und in der Spalte *Besonderheiten* ein *n* in der Zeile *Urlaubsanspruch Jahr* eintragen (das ist der Hinweis, dass es sich bei diesem Feld um ein nummerisches Feld handelt).

#### Wenn kein *n* eingetragen ist, wird die Zahl als Textfeld behandelt.

| 310 Begründung SU[20](TXT)        | nichts | • | nicht | <b>-</b> |   |   |   |  |
|-----------------------------------|--------|---|-------|----------|---|---|---|--|
| 311 Urlaubsanspruch Jahr[20](t.t) | nichts | • | nicht | <b>-</b> | ~ | 4 | n |  |
| 312 Restsaldo v.Vorjahr[19](t.t)  | nichts | • | nicht | •        |   |   |   |  |

Wenn alle Felder markiert sind, den Button Ausführen klicken.

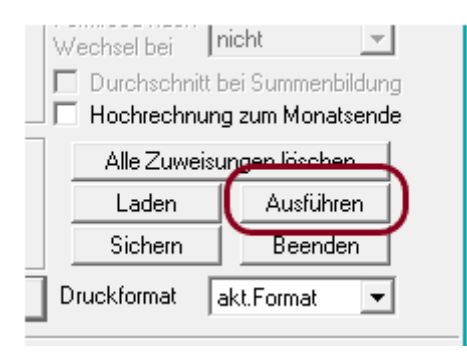

Seite 3 von 7 Acticon GmbH Neuer Weg 28 D-72458 Albstadt <u>www.acticon.de</u>

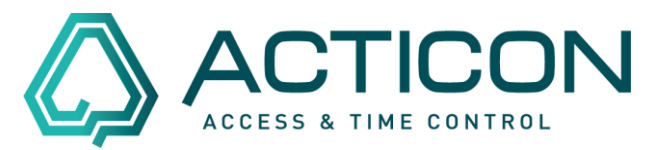

Danach speichert das System die von uns angelegte Datei, in unserem Beispiel **url21.csv** in dem von uns angegebenen Verzeichnis.

Jetzt bitte diese Datei mit z.B. Excel öffnen. Sie erhalten insgesamt 4 Spalten:

Spalte A = Nachname Spalte B = Vorname Spalte C = Personalnummer Spalte D = Jahresurlaub

Bitte beachten! Bei der aufgeführten Zahl handelt es sich um Halbtage, d.h.

### 27 Urlaubstage sind 54 Halbtage 27,5 Urlaubstage sind 55 Halbtage

|   | Α            | В        | С | D   | E | F |  |
|---|--------------|----------|---|-----|---|---|--|
| 1 | Maier        | Alfons   | 1 | 102 |   |   |  |
| 2 | Stauss       | Erwin    | 2 | 60  |   |   |  |
| 3 | Schumann     | Karin    | 3 | 62  |   |   |  |
| 4 | Grammel-Senr | Anja     | 4 | 62  |   |   |  |
| 5 | Dannecker    | Erika    | 5 | 62  |   |   |  |
| 6 | Barleben     | Veronika | 6 | 62  |   |   |  |
| 7 | Maier        | Manfred  | 7 | 62  |   |   |  |
| 8 | Straub       | Ernst    | 8 | 62  |   |   |  |
| 9 | Selig        | Werner   | 9 | 62  |   |   |  |

Jetzt können wir den zusätzlichen Urlaubstag = 2 Halbtage berechnen

d.h. den Wert der Spalte D (Jahresurlaub) + 2 Halbtage

| 1 | Maier  | Alfons | 1 | 102 | =D1+2 |
|---|--------|--------|---|-----|-------|
| 2 | Stauss | Erwin  | 2 | 60  |       |

In die Zelle E1 = D1+2 eintragen und mit Enter-Taste bestätigen. Es erscheint der aktualisierte Urlaubsanspruch

| 1 | Maier  | Alfons | 1 | 102 | 104 |
|---|--------|--------|---|-----|-----|
| 2 | Stauss | Erwin  | 2 | 60  |     |

Seite 4 von 7 Acticon GmbH Neuer Weg 28 D-72458 Albstadt <u>www.acticon.de</u>

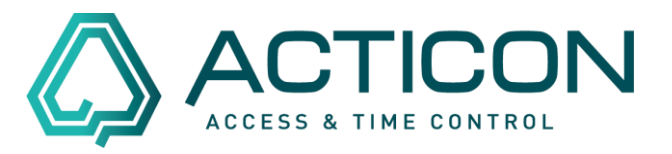

Alle benötigten Zellen der Spalte E markieren und die Funktion *Ausfüllen > Unten* anwenden. Dadurch wird die Formel angepasst auf die restlichen Felder befüllt.

Danach die Zellen der Spalte E (neu berechneter Jahresurlaub) kopieren und in die Spalte D einfügen (bitte nur die Werte einfügen).

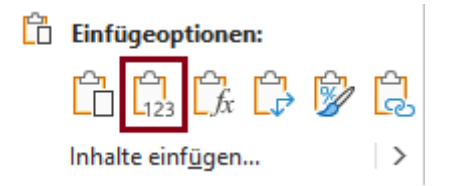

Danach befindet sich der neu berechnete Jahresurlaub in der Spalte D.

Die Werte der Spalte D und E sind nicht gleich, da sich in der Spalte E noch immer die Formel befindet und das Programm die Zellen neu berechnet.

Löschen Sie die Spalte E.

Wenn alles ausgeführt wurde, bitte die Datei (url21.csv) speichern, damit wir die Informationen in ACTICON übernehmen können.

### Wieder in der ACTICON Windows-Version:

Gehen Sie auf Extras > Selekt/Sort/Liste

Bei Funktion die Option ASCII-Datei lesen auswählen.

Button *Ausführen* klicken. Es öffnet sich das Fenster *ASCII-Datei lesen / 01 Personendaten*.

| 🛆 Auswahl Selektion-So                                   | ortierung-Liste                                  | $\times$ |
|----------------------------------------------------------|--------------------------------------------------|----------|
| Funktion<br>ASCII-Datei lesen                            | Satzart<br>01 Personendal                        | ten 💌    |
| Bereits angelegte Listen/I<br>Kein Eintrag -> Definition | Formulare/ASCII/Block<br>nen Erfassen/Bearbeiten | •        |
| Ausfüh                                                   | ren Abbrechen                                    |          |

Seite 5 von 7 Acticon GmbH Neuer Weg 28 D-72458 Albstadt <u>www.acticon.de</u>

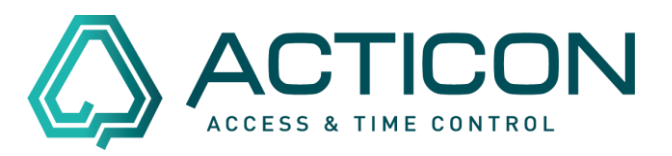

#### In der Maske die folgenden Felder markieren:

| 🛆 ASCII-Datei lesen / 01 Person      | endaten              |                        |              |         |      |                                             |                                                | $\times$        |
|--------------------------------------|----------------------|------------------------|--------------|---------|------|---------------------------------------------|------------------------------------------------|-----------------|
| Bezeichner [Feldlänge](Datentyp      | ) Selektion (= Art   | + Daten)               | Sortierung   |         | ;    | Zuweisung                                   | Besonderheiten                                 | •               |
| 304 abger. Kranktage Vorjahr[24](t.  | nichts 💌             |                        | nicht        | -       |      |                                             |                                                |                 |
| 305 restl. Ausglstd Vorjahr[23](s:m) | nichts 💌             |                        | nicht        | -       |      |                                             |                                                |                 |
| 306 Tarifurlaub Jahr[16](t.t)        | nichts 💌             |                        | nicht        | -       |      |                                             |                                                |                 |
| 307 Zusatzurlaub Jahr[17](t.t)       | nichts 💌             |                        | nicht        | -       |      |                                             |                                                |                 |
| 308 GebDatum[11](TMJ)                | nichts 💌             |                        | nicht        | -       |      |                                             |                                                |                 |
| 309 Verfalldatum[12](tmj)            | nichts 💌             |                        | nicht        | -       |      |                                             |                                                |                 |
| 310 Begründung SU[20](TXT)           | nichts 💌             |                        | nicht        | -       |      |                                             |                                                |                 |
| 311 Urlaubsanspruch Jahr[20](t.t)    | nichts 💌             |                        | nicht        | -       | •    | 4                                           | n                                              |                 |
| 312 Restsaldo v.Vorjahr[19](t.t)     | nichts 💌             |                        | nicht        | -       |      |                                             |                                                |                 |
| 313 vorgez. Urlaub[14](t.t)          | nichts 💌             |                        | nicht        | 7       | ΓĮ   |                                             |                                                |                 |
| 🔲 Bezeichner/Feldlänge ände          | m                    |                        |              | U       | ☑.   | Automatische Zuwei                          | sung aktivieren                                | <u> </u>        |
|                                      |                      |                        |              |         |      | Uberschrift mit aktue<br>Vor/Nach Ausführun | llem Datum/Uhrze<br>i <b>g 'Konten neu rec</b> | it<br>hnen' (*) |
| Überschrift                          |                      |                        |              |         | ,    |                                             | <u>,</u>                                       |                 |
| Farameter für ASCII-Schnittstein     | e.                   |                        |              | _       |      | Ein/Ausgabe                                 | wie definiert                                  | -               |
| Dateiname C:\Users\Scheffold         | d\Documents\Url21.cs | Zeilenlänge ü          | ber alles 0  |         |      | der Zeitbeträge                             |                                                | -               |
| Modus                                | aktualisierer        | y Zeilenabschlu        | β 🚺 🗹 Carri  | age F   | etur | m Summen Keine                              | ·                                              | <u> </u>        |
| Trennzeichen für variable Satz       |                      | Augasha Kar            | front E Kor  | reed    |      | Wechsel bei                                 | nicht                                          | <b>-</b>        |
| Verabedaten benutzen                 |                      | Datai nach airleann lá | oobon 🗆 Keir | ne      | vun  | 🗖 🗖 Durchschni                              | tt bei Summenbildu                             | ung             |
| – Parameter für Statistiken          |                      | Daternach einiesen io  | schen jrom   |         |      |                                             | ung zum Monatser                               | nde             |
| Keine Statistik 👻                    | Anzahl der Druckzeic | hen für X-Achse        | Min Max Schr | rittwei | ie   | Alle Zuwe                                   | isungen löschen                                |                 |
| Leerzeile nach jeder 🗖               | Feldname (muss)      | Stunden                |              | _       |      | Laden                                       | Ausführen                                      |                 |
| Person                               | Pers.Name (kann)     | Tage                   | 0 10 10      |         |      | Sichern                                     | Beenden                                        |                 |
| Suche nach Bezeichner :              |                      |                        | •            | S       | uche | en Druckformat                              | akt.Format                                     | •               |

(\*) · Aktivierung Konten neu rechnen · Rei Liste/Formular/Evnort vor Ausfrihrung, mit Innort/Blockweise nach der Ausfrihrung Aktivisionen

Danach werden wieder die Felder markiert, die benötigen werden.

Z.B. *Name*; *Vorname*; *Personalnummer* – diese Felder dienen nur zur Information. Sie werden nicht geändert.

|   | 00  | research preserved of the ground bi |        |   | · b d ong | contoronig |   |   | Lanobang | socondonioicon | <b>^</b> |
|---|-----|-------------------------------------|--------|---|-----------|------------|---|---|----------|----------------|----------|
|   | 1   | )B-Index[8](num)                    | nichts | • |           | nicht      | - |   |          |                |          |
| 1 | 2   | Name[20](T×T)                       | nichts | • |           | nicht      | • | V | 1        |                | 1        |
| I | 3   | /orname[20](TXT)                    | nichts | • |           | nicht      | • | ◄ | 2        |                |          |
| ١ | 4 F | Personalnummer[20](TXT)             | nichts | • |           | nicht      | • |   | 3        |                | /        |
|   | 5 1 | .te Ausweisnummer[18](NUM           | nichts | - |           | nicht      | - | Γ |          |                |          |

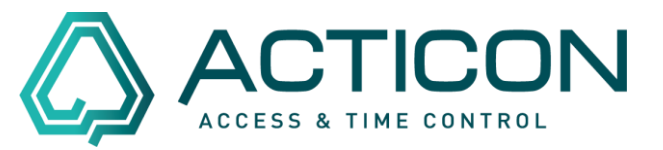

Zusätzlich benötigen wir das Feld, dass wir ändern möchten: Haken setzen bei *Urlaubsanspruch Jahr*.

Und in der Spalte *Besonderheiten* ein *n* in der Zeile *Urlaubsanspruch Jahr* eintragen (das ist der Hinweis, dass es sich bei diesem Feld um ein nummerisches Feld handelt).

### Wenn kein *n* eingetragen ist, wird die Zahl als Textfeld behandelt.

| 310 Begründung SU[20](TXT)        | nichts 🔹 | nicht | - |   |   |
|-----------------------------------|----------|-------|---|---|---|
| 311 Urlaubsanspruch Jahr[20](t.t) | nichts 🗾 | nicht | • | 4 | n |
| 312 Restsaldo v.Vorjahr[19](t.t)  | nichts 💌 | nicht | - |   |   |

Wenn alle Felder markiert sind, den Button Ausführen klicken.

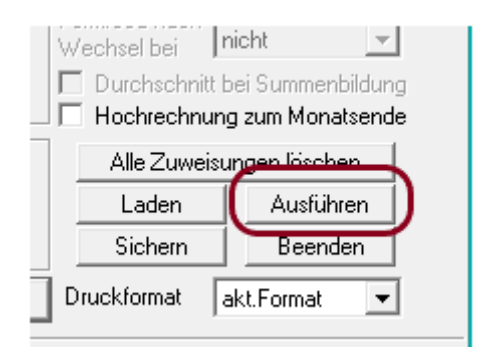

Es erscheinen Hinweise, dass Sie Datensätze ändern usw. – bitte jeweils mit Ja bestätigen.

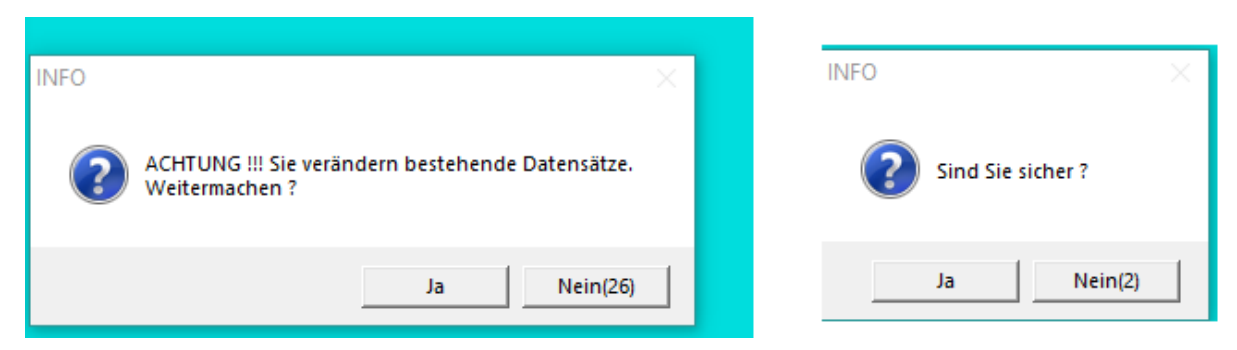

Danach erhalten Sie die Mitteilung wie viele Datensätze geändert wurden. Der Urlaubsanspruch Jahr wurde um einen Tag erhöht.

Änderungen und Irrtümer vorbehalten Stand 02/2022

Seite 7 von 7 Acticon GmbH Neuer Weg 28 D-72458 Albstadt <u>www.acticon.de</u>